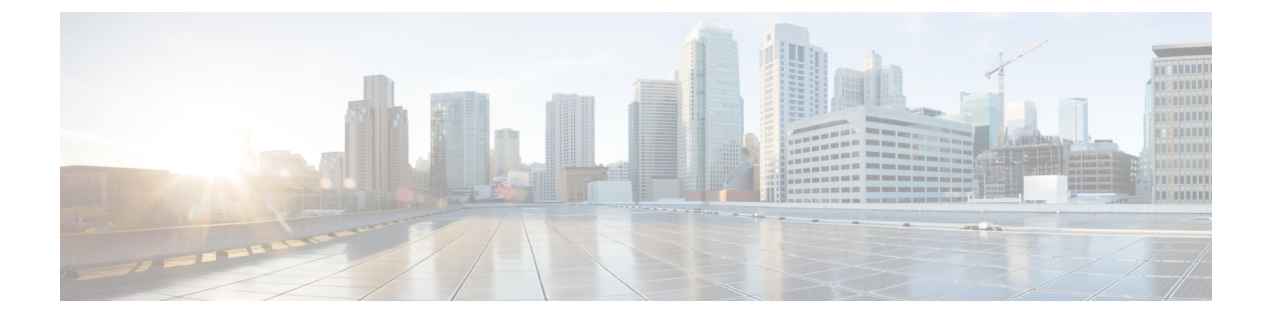

# **Preinstallation Checklist**

- System Requirements, on page 1
- Guidelines and Limitations, on page 3
- Preinstallation Tasks Summary, on page 3

## **System Requirements**

#### **Hardware Requirements**

| Requirement                          | Description                                                                                                    |
|--------------------------------------|----------------------------------------------------------------------------------------------------|
| Cisco HX Data Platform Servers       | Cisco HyperFlex M5 Converged nodes:                                                                                                 |
|                                      | <ul> <li>All Flash—Cisco HyperFlex HXAF240c M5,<br/>HXAF220c M5</li> <li>Hybrid—Cisco HyperFlex HX240c M5, HX220c<br/>M5</li> </ul> |
| Cisco UCS Fabric Interconnects (FIs) | Cisco UCS Fabric Interconnects (FIs) 6200 and 6300                                                                                  |

### **Network Services**

| Network Service | Description                                                                                      |
|-----------------|--------------------------------------------------------------------------------------------------|
| DNS             | Microsoft Active Directory and Active Directory integrated DNS are required for the HX Platform. |
|                 | Standalone DNS server is not supported.<br>Non-Windows DNS servers are not supported.            |

| Network Service | Descripti                                                                                                    | on                                                                                                    |
|-----------------|----------------------------------------------------------------------------------------------------|----------------------------------------------------------------------------------------------------|
| NTP             | Ensure that the time is synchronized between the controller VMs and the hosts. For that purpose, use the Active Directory Time Synchronization Engine. |                                                                                                    |
|                 | Attention                                                                                                    | Ensure that you use the Active Directory<br>domain name as the NTP server when<br>prompted by HX Data Platform Installer.                                                                                                    |
|                 | Note                                                                                                    | Do not nest all of your Active Directory<br>servers in your Hyperflex cluster. Active<br>Directory should reside outside of the<br>Hyperflex cluster so that if the cluster were<br>to encounter issues, you could still<br>authenticate.                                                                                                    |
|                 | Note                                                                                                    | If you are using Active Directory as an<br>NTP server, please make sure that the NTP<br>server is setup according to Microsoft best<br>practices. For more information, see<br>Windows Time Service Tools and Settings.<br>Please note that if the NTP server is not set<br>correctly, time sync may not work, and you<br>may need to fix the time sync on the<br>client-side. For more information, see<br>Synchronizing ESXi/ESX time with a<br>Microsoft Domain Controller. |

### **Port Requirements**

If your network is behind a firewall, in addition to the standard port requirements, Microsoft recommends ports for the Hyper-V Manager and Hyper-V cluster. Verify that the following firewall ports are open.

| Port Number                           | Protocol                                            | Direction        | Usage                                       |
|---------------------------------------|-----------------------------------------------------|------------------|---------------------------------------------|
| 80                                    | HTTP/TCP                                            | Inbound          | HX Data Platform Installer                  |
| 443                                   | HTTPS /TCP                                          | Inbound          | HX Data Platform Installer                  |
| 2068                                  | virtual<br>keyboard/Video/<br>Mouse (vKVM) /<br>TCP | Inbound          | hx-ext-mgmt IP pool (one IP<br>per HX node) |
| 22                                    | SSH/TCP                                             | Inbound/Outbound | HX Data Platform Installer                  |
| 110 (secure POP<br>port is TCP; 995)  | POP3/TCP                                            | Inbound/Outbound |                                             |
| 143 (secure IMAP<br>port is TCP; 993) | IMAP4/TCP                                           | Inbound/Outbound |                                             |

| Port Number           | Protocol    | Direction | Usage                      |
|-----------------------|-------------|-----------|----------------------------|
| 25                    | SMTP/TCP    | Outbound  | Mail Server                |
| 53 (external lookups) | DNS/TCP/UDP | Outbound  | DNS                        |
| 123                   | NTP/UDP     | Outbound  | NTP                        |
| 161                   | SNMP Poll   | Inbound   | SNMP                       |
| 162                   | SNMP Trap   | Outbound  | SNMP                       |
| 8089                  | ТСР         | Inbound   | HX Data Platform Installer |
| 445                   | SMB 2       | Inbound   | HX Controller VM           |

## **Guidelines and Limitations**

For best experience with Microsoft Hyper-V installation, you must follow the specific guidelines listed below.

- Adding HyperFlex nodes to Microsoft System Center 2016 Virtual Machine Manager (Windows VMM 2016) evaluation version will cause errors. Refer to Microsoft help article for a resolution for this issue.
- The following features are NOT supported in the current release:
  - SED Drives
  - Native Replication
  - Cisco HyperFlex Edge
  - Stretched Clusters
  - · Intersight-based deployment
  - LAZ and scale beyond 8 nodes
  - HX M4 Hardware

### **Preinstallation Tasks Summary**

Ensure the following is installed and configured prior to installing and deploying HyperFlex.

| Task                                                                    | Description                      |
|-------------------------------------------------------------------------|----------------------------------|
| Rack HyperFlex nodes including Cisco UCS Fabric<br>Interconnects set up | See: Rack Cisco HyperFlex Nodes, |
| Verify Cisco UCS Manager version                                        |                                  |

| Task                                                   | Description                                                                                                    |
|--------------------------------------------------------|----------------------------------------------------------------------------------------------------|
| Verify VLANs                                           | Configure the upstream switches to accommodate<br>non-native VLANs. Cisco HX Data Platform Installer<br>sets the VLANs as non-native by default. |
| Add DNS Records                                        | You must add DNS A and PTR records for your installation. See: Adding DNS Records, on page 4                                                     |
| Configure Domain Administrator for Active<br>Directory | See: Enabling Constrained Delegation, on page 4                                                                                                  |

### **Adding DNS Records**

Prior to the installation you must add DNS A and PTR records to avoid installation failures.

| Device                   | Description                                                                           |
|--------------------------|---------------------------------------------------------------------------------------|
| Hyper-V host             | For each host, add an A and PTR record.                                               |
| Controller node          | Controller VM IP address for the A record. This is eth0 on the management IP network. |
| Windows Failover Cluster | Windows Failover Cluster Object.                                                      |
| HX Connect UI            | Cluster management IP address.                                                        |

Refer to DNS Records section in this guide for the records shown as PowerShell commands to run directly on your environment.

#### **Enabling Constrained Delegation**

The steps in this topic must be completed to enable constrained delegation.

Constrained delegation is used to join computers to the Active Directory. You provide constrained delegation information through the HX Data Platform Installer. Constrained delegation uses a service account that is created manually. For example: hxadmin. This service account is then used to log in to Active Directory, join the computers, and perform authentication from the HyperFlex Storage Controller VM. The Active Directory computer accounts applied to every node in the HyperFlex cluster include:

- · Hyper-V host
- HyperFlex Storage Controller VM
- Hyper-V host cluster namespace
- · Server Message Block (SMB) Share namespace for the HyperFlex cluster

#### Procedure

**Step 1** Create an hxadmin domain user account as HX service account.

**Step 2** Create an Organization Unit (OU) in Active Directory (AD), for example, HyperFlex.

- a) Use the Active Directory Users and Computers management tool to create the OU. Select View > Advanced Features to enable advance features. Select the OU that you created. For example, HyperFlex > Properties > Attribute Editor.
- b) Find the distinguished name attribute in the OU, and record the information as this will be required in the Constrained Delegation wizard of the HX Data Platform Installer wizard. The values will look like this: OU=HyperFlex, DC=contoso, DC=com.

Use the **Get-ADOrganizationalUnit** cmdlet to get an organizational unit (OU) object or to perform a search to get multiple OUs.

```
Get-ADOrganizationalUnit
[-AuthType <ADAuthType>]
[-Credential <PSCredential>]
-Filter <String>
[-Properties <String[]>]
[-ResultPageSize <Int32>]
[-ResultSetSize <Int32>]
[-SearchBase <String>]
[-SearchScope <ADSearchScope>]
[-Server <String>]
[<CommonParameters>]
```

- **Step 3** Use Active Directory Users and Computers management tool to grant full permissions for the hxadmin user for the newly created OU. Ensure that Advanced features are enabled. If not, go back to Step 2.
  - a) Select the OU that you created. For example, HyperFlex > Properties > Security > Advance.
  - b) Click Change Owner and choose your hxadmin user.
  - c) Click Add in the Advanced view.
  - d) Select the principal and choose the hxadmin user. Then, choose Full Control, and click OK.